# 日本村落研究学会「研究通信」データベース 操作ガイド

本「操作ガイド」では、日本村落研究学会「研究通信」データベースの操作方法を、簡単に説明します。

### ご利用するために必要なパソコンの環境

- $\boldsymbol{\cdot} \text{ Microsoft Windows}$
- ・Microsoft InternetExplorer 5.X 以上
- ・Adobe Reader 5.X 以上
- 詳しくは、パッケージ裏面を参照ください。

トップメニューについて

CD-ROMを開くと、次のようなメニューが表示されます。

メニュー、目次 / 索引画面、報告一覧などの画面は、ブラウザ (InternetExplorer)に表示されます。

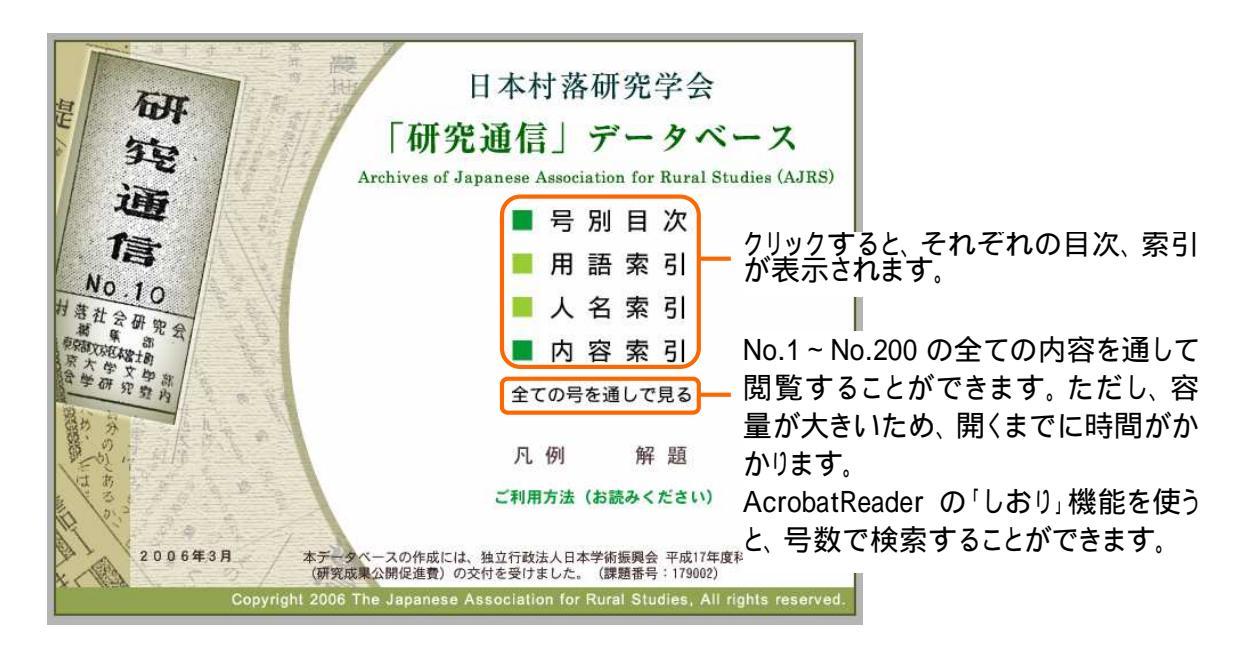

トップメニューで、目次や索引の項目をクリックすると、それぞれの索引画面が表示されます。

- 「号別目次」: 『研究通信』のNo.1~No.200までの各号一覧が、発行年順に表示されます。
- 「用語索引」 : 関連用語の一覧が、五十音順に表示されます。
- 「人名索引」 : 著者や関連する人名の一覧が、五十音順に表示されます。
- 「内容索引」 : 種類別に内容の一覧が表示されます。

#### 目次(索引)画面の使い方

「号別目次」を例に、説明します。

(画面内容は例です。実際とは多少異なる場合があります)

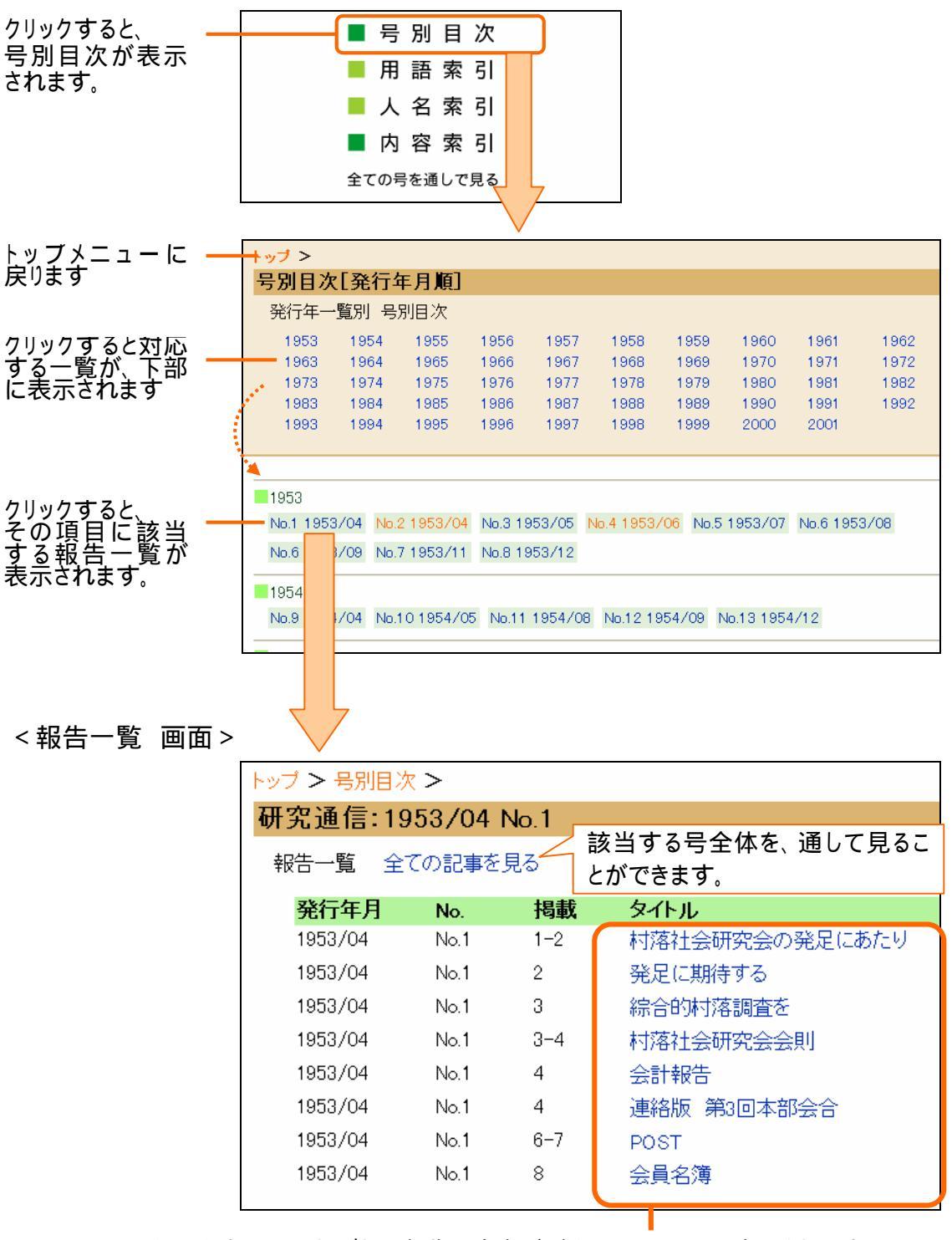

クリックすると、それぞれの報告の内容が、新しいウィンドウに表示されます。

各報告ごとに、それぞれのファイルに分かれています。該当記事の前後を参照 したい場合には、号全体をご覧ください。

#### 報告内容の表示

報告一覧画面で、見たい報告名をクリックすると、その内容が別ウィンドウに表示されます。 報告の内容は、ブラウザの中に AdobeReader の文書(PDF)として表示されます。

(報告一覧でクリックした項目によっては、タイトルのみが表示される場合があります)

報告を見終わったら、そのウィンドウを閉じてください。

表示された文書の操作方法は、AcrobatReader での操作方法と同様です。 主な操作について、次に説明します。

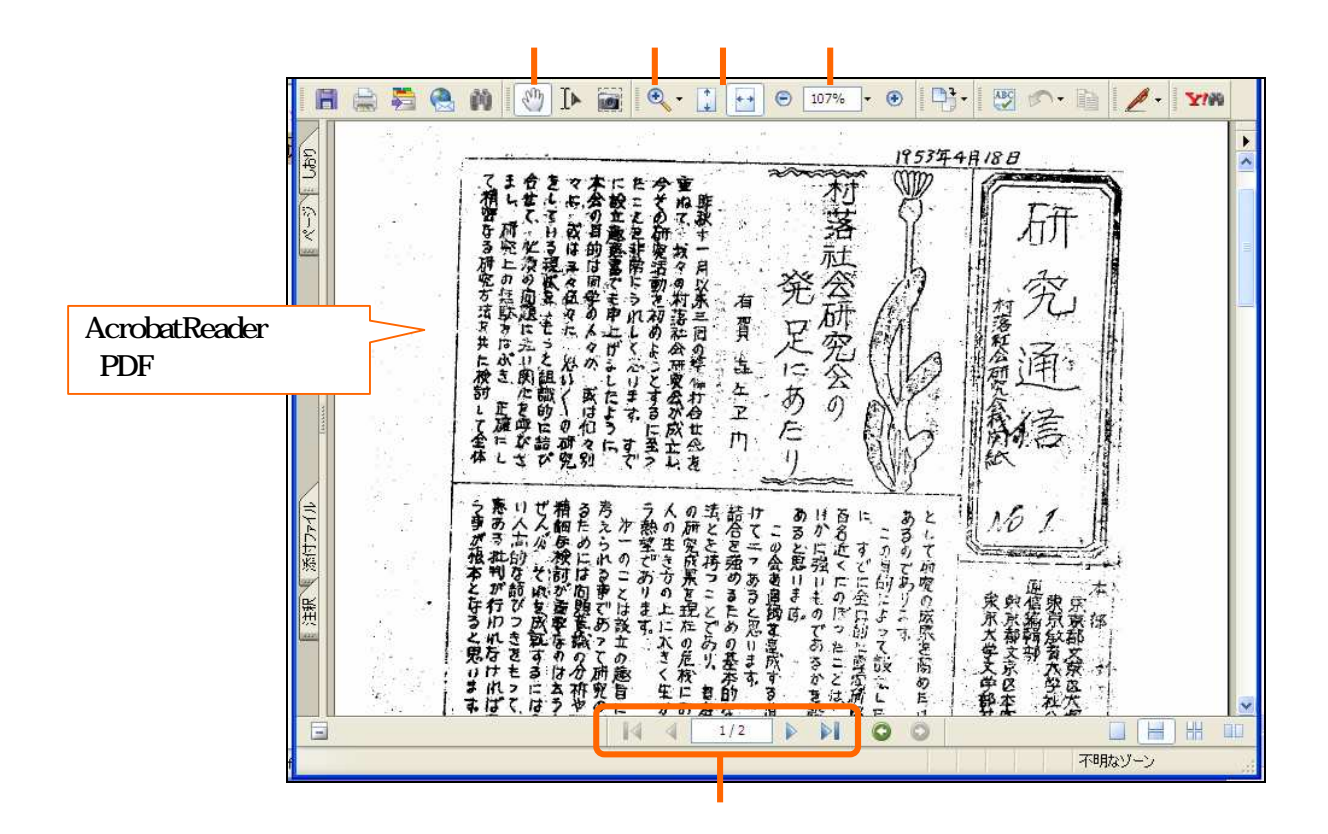

クリックした後、文書の上にマウスポインタを移動させると、ポインタの形が 🖑 になります。この 状態で、マウスをドラッグすると、文書の表示領域を上下左右に移動させることができます。

をクリックして、文書の上にマウスポインタを移動させると、ポインタの形が、 くまたは くがになります。この状態で、文書の上をクリックすると、拡大、または縮小表示できます。 く の切り替えは、 の横の をクリックした後、プルダウンメニューから選択します。 文書の横全体、または縦全体を表示します。 文書の表示倍率を任意に指定できます。

1ページずつ、または任意に、前後のページに移動させます。

## その他の索引の場合

号別目次以外の索引も、操作方法は同様です。報告一覧画面は、若干異なります。

<例:内容索引の場合>

(画面内容は例です。実際とは多少異なる場合があります)

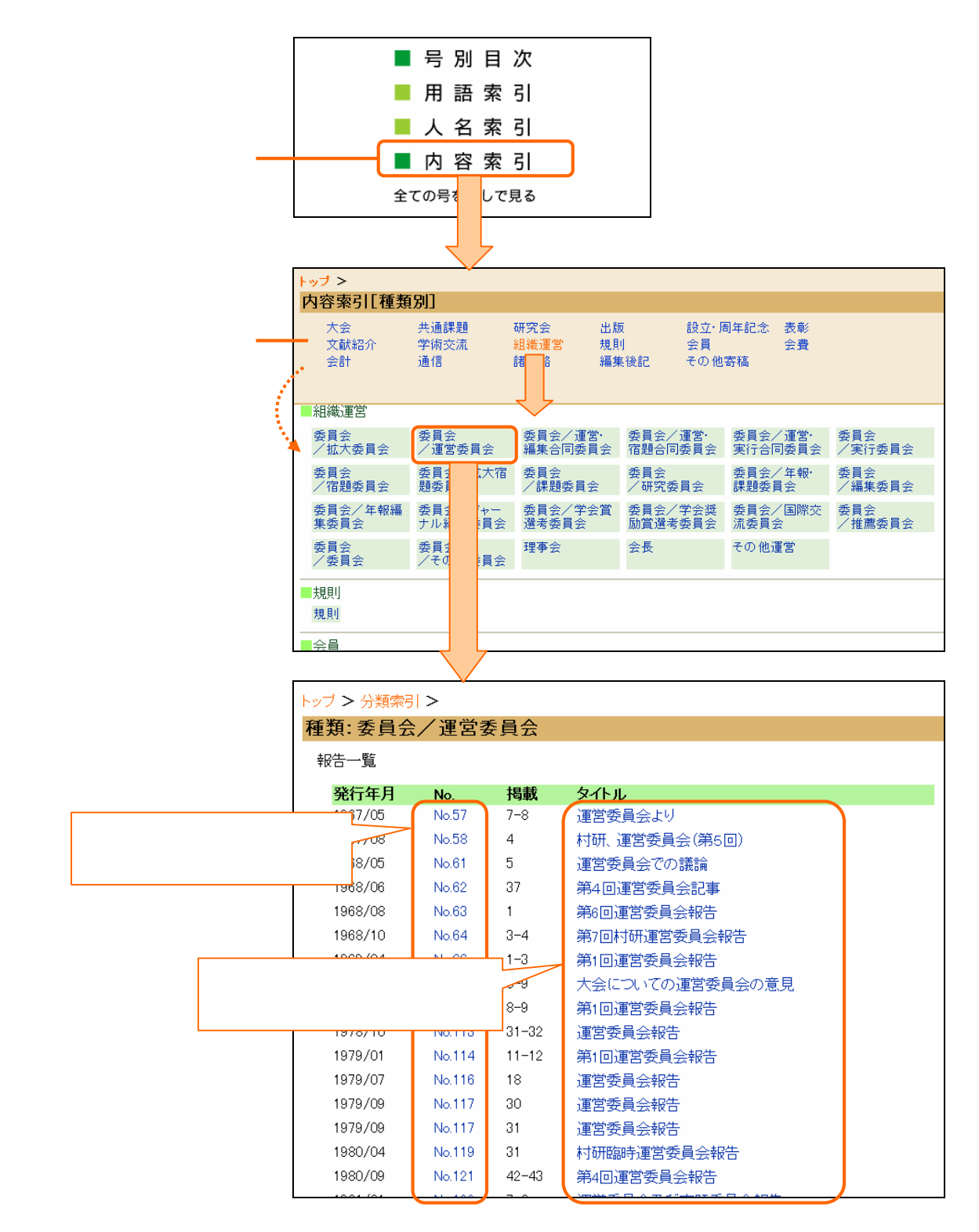